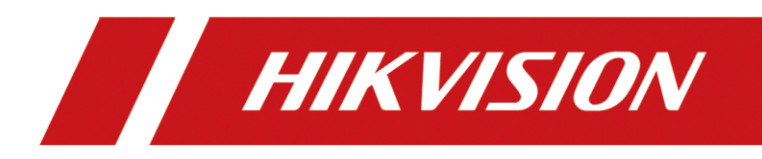

# How to Configure Video Recording on DS-K1T502

| Title:   | How to Configure Video Recording on DS-K1T502 | Version: | v1.0 | Date: | 02/15/2023 |
|----------|-----------------------------------------------|----------|------|-------|------------|
| Product: | Access control                                |          |      | Page: | 1 of 3     |

### Preparation

- 1. TF Card. Max. 256G supported
- 2. DS-K1T502 Series

## How to Configure Video Recording on DS-K1T502

#### 1. Install TF Card

1) Install TF Card and back cover before power on device. If you install TF card when device is powered on, please reboot device

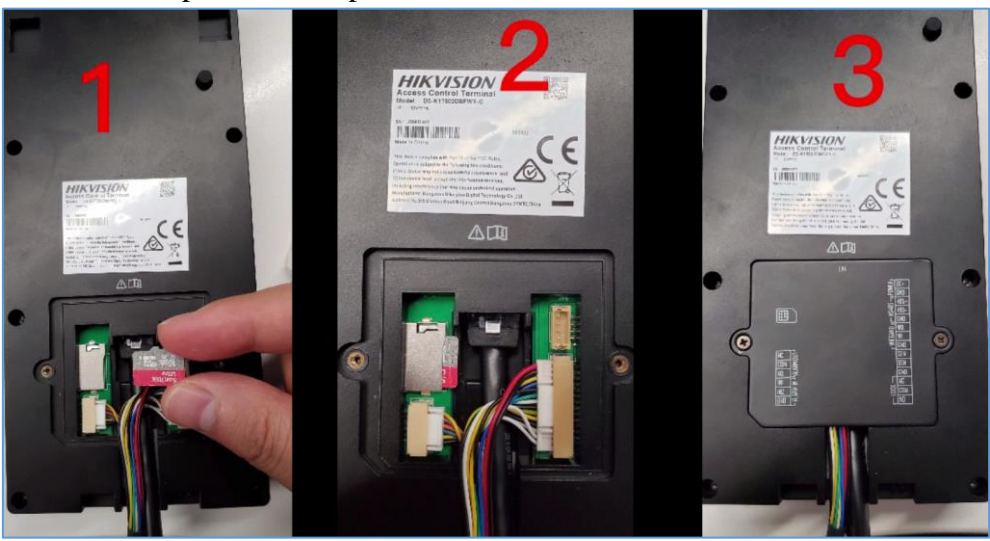

#### 2. Configure Event Linkage

1) Log in device web page.

| HIKVISION                                                              |         |
|------------------------------------------------------------------------|---------|
| Welcome                                                                |         |
| English v                                                              |         |
| A admin                                                                |         |
| <u>م</u>                                                               |         |
| Forgot password?                                                       |         |
| When using the product, please respect the privacy and other rights of | others. |
| ©2022 Hikvision Digital Technology Co., Ltd. All Rights Reserved.      | /       |

| Title:   | How to Configure Video Recording on DS-K1T502 | Version: | v1.0 | Date: | 02/15/2023 |
|----------|-----------------------------------------------|----------|------|-------|------------|
| Product: | Access control                                |          |      | Page: | 2 of 3     |

2) Go to configuration->Event->Event Detection-> Linkage Settings, click Add, then you can add new event and card linkage. Set trigger event according to your actual need, here we take door open event for example

| HIKVI.                      | SION            |                                |                     |                              |
|-----------------------------|-----------------|--------------------------------|---------------------|------------------------------|
| 闼                           | Local           | Linkage Settings               |                     |                              |
| Overview                    | System          | + Add Seneral Linka            | Event Source        |                              |
| Person<br>Management        | Network         | Add New Event and Card Linkage | Linkage Type        | Event Linkage                |
| 廄                           | Video/Audio     |                                |                     | Card Linkage                 |
| Event Search                | Fwent           |                                | Event Types         | Door Event V Door Unlocked V |
| E0<br>Device<br>Management  | Event Detection |                                | Door                | Door1                        |
| Configuration               | Access Control  |                                | Linkage Action      |                              |
| ব                           | Intercom        |                                | Door Linkage        |                              |
| Maintenance<br>and Security | Card Settings   |                                | Linked Alarm Output |                              |
|                             | Security        |                                | Linked Capture      |                              |
|                             | Smart           |                                | Link Recording      |                              |
|                             |                 |                                |                     | U Device                     |
|                             |                 |                                |                     |                              |
|                             |                 |                                |                     | Save                         |

3) Click General Linkage Settings to set recording time and recording delay. Then linkage setting is finished.

| HIKVI:                      | SION |                                |                     |            | General Linkage Settings                | $\times$ |
|-----------------------------|------|--------------------------------|---------------------|------------|-----------------------------------------|----------|
| किंग                        |      | Linkage Settings               |                     |            |                                         |          |
| Overview                    |      | + Add 🕲 General Linka-         |                     |            | Video Configuration Pre-Record Time     |          |
| Remon                       |      | Add New Event and Card Linkage | Event Source        |            | 5                                       | s        |
| Aanagement                  |      |                                | Linkage Type        | Event Link | Recording Delay                         |          |
| R<br>vent Search            |      |                                |                     | Card Linka | 10<br>Record Audio When Recording Video | S        |
|                             |      |                                | Event Types         | Door Event |                                         |          |
| Device<br>Aanagement        |      |                                | Door                | Door1      |                                         |          |
| <b>O</b><br>Configuration   |      |                                | Linkage Action      |            | Save Cancel                             |          |
| (B)                         |      |                                | Door Linkage        |            |                                         |          |
| Maintenance<br>and Security |      |                                | Linked Alarm Output |            |                                         |          |
|                             |      |                                | Linked Capture      |            |                                         |          |
|                             |      |                                |                     | Device     |                                         |          |
|                             |      |                                | Link Recording      |            |                                         |          |
|                             |      |                                |                     | Save       |                                         |          |

#### 3. Check recording video

1) Go to Event Search, you can select 'View event with recorded video' option to search for video.

| Title:   | How to Configure Video Recording on DS-K1T502 | Version: | v1.0 | Date: | 02/15/2023 |
|----------|-----------------------------------------------|----------|------|-------|------------|
| Product: | Access control                                |          |      | Page: | 3 of 3     |

| <b>HIK</b> VI        | SION                   |          |             |          |          |                |                           | ⊲ ٺ         |
|----------------------|------------------------|----------|-------------|----------|----------|----------------|---------------------------|-------------|
| Ø                    | Event Types            | Ma       | Freedows ID | 1 Martin | Out No.  | Current Tamara | Tau                       | Generatives |
| Overview             | Access Control Event V | NO.<br>1 | Employee ID | Name     | Card No. | Door Unlocked  | 2023-02-22 04:47:15-06:00 | Operation   |
| Q<br>Person          |                        |          |             |          |          |                |                           | _           |
| Management           | Name                   |          |             |          |          |                |                           |             |
| Event Search         | Card No                |          |             |          |          |                |                           |             |
| ē                    | Cara No.               |          |             |          |          |                |                           |             |
| Device<br>Management | Start Time             |          |             |          |          |                |                           |             |
| 0                    | 2023-02-22 00:00:00    |          |             |          |          |                |                           |             |
| Configuration        | 2023-02-22 23:59:59    |          |             |          |          |                |                           |             |
| ج<br>Maintenance     | View Video Events Only |          |             |          |          |                |                           |             |
| and Securey          |                        |          |             |          |          |                |                           |             |
|                      |                        |          |             |          |          |                |                           |             |
|                      |                        |          |             |          |          |                |                           |             |
|                      |                        |          |             |          |          |                |                           |             |
|                      |                        |          |             |          |          |                |                           |             |
|                      |                        |          |             |          |          |                |                           |             |
|                      |                        |          |             |          |          |                |                           |             |
|                      |                        |          |             |          |          |                |                           |             |
|                      | Search                 | Total: 1 | 24 /Page 🗸  |          |          |                |                           | 1 > 1       |

2) Click the 'play' icon at the end of event , you can check recorded video

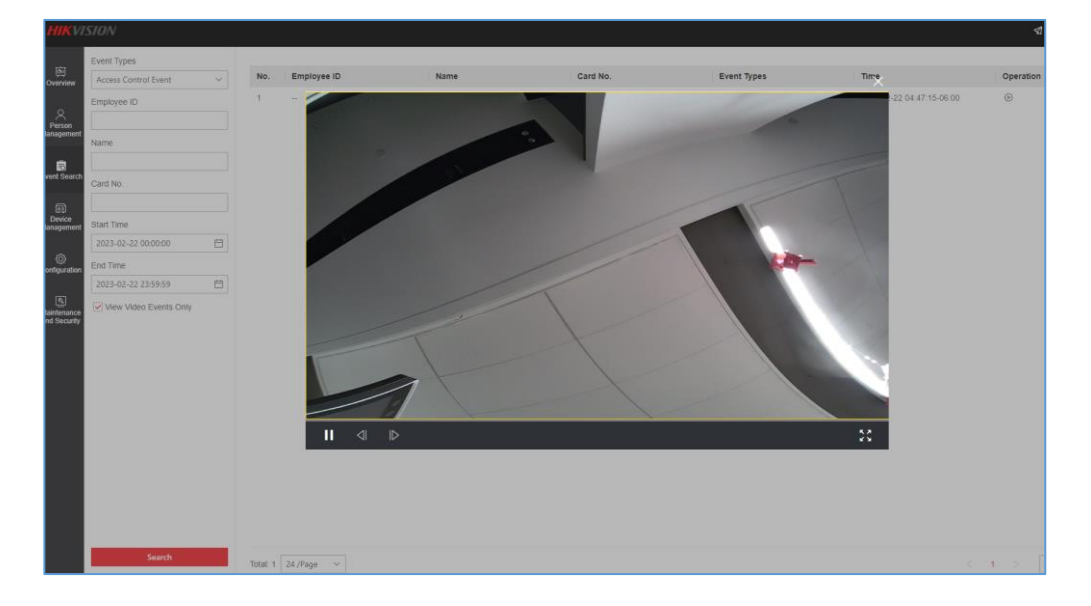

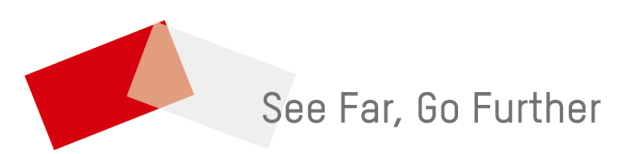